# 수강신청 안내

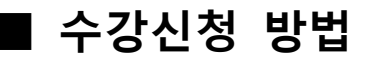

1. 상명대학교 홈페이지 접속 후 상단의 '수강신청' 클릭

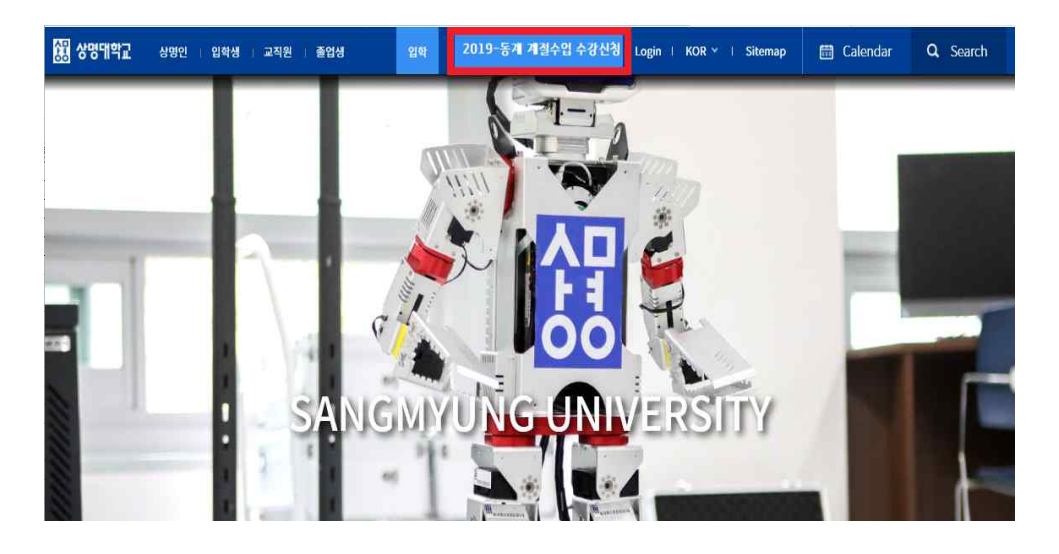

2. 샘물수강신청로그인 화면에서 본인의 학번과 비밀번호 입력

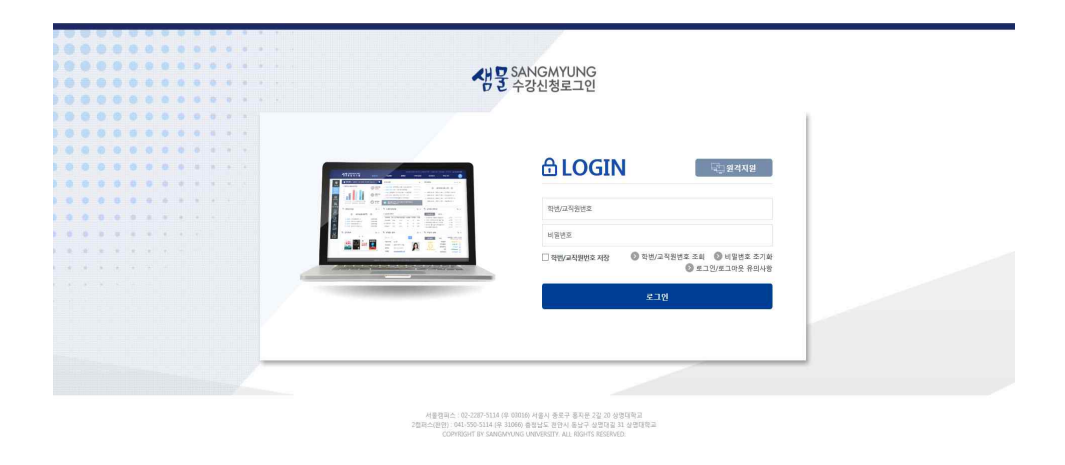

※ 신·편입생 최초 접속 시 비밀번호 초기화 절차를 진행하며, 이메일 인증 후에 개인정보 동의 및 신상정보를 입력해야 함(3~4번 절차 진행)

### 3. 비밀번호 초기화

가. 샘물수강신청로그인에서 하단의 '비밀번호 초기화' 를 클릭

| 음비밀               | 번호                   | 초기화             |                   |
|-------------------|----------------------|-----------------|-------------------|
| 다음 중 한 가지를 선택     | 택하여 비밀번호 초기회         | 화를 진행해주시기 바람    | 합니다.              |
| 모바일 이차인증<br>(교직원) | 휴대폰 본인인증<br>(학생/교직원) | 이메일<br>(학생/교직원) | 톡 OTP<br>(학생/교직원) |
|                   | 돌아                   | 7171            |                   |

- 나. '이메일' (학생/교직원) 을 선택한다.
  - ① 입학시 학교에 등록한 이메일로 6자리의 OTP번호가 발송된다.

| 이메일 인증    |         |
|-----------|---------|
| 지민교직원번호   |         |
| 49        |         |
| 인왕변호 6941 | 인증번호 발송 |

② 학번, 성명, 인증번호(OTP)를 입력해야만 비밀번호 초기화로 이동하다.

다. 비밀번호 초기화에서 비밀번호, 비밀번호확인을 입력한 후 비밀번호 변경 클릭

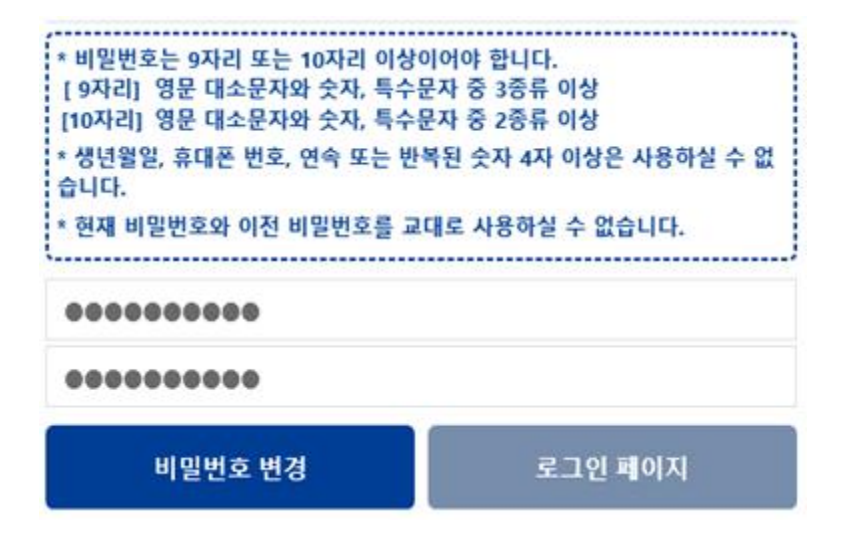

## 4. 개인정보 동의 및 신상정보 입력

## 가. 로그인 인증 후 개인정보 처리방침 동의서 및 위급상황에 대한 동의 체크 후 제출 버튼 클릭

서약서 및 동의서

| 개인정보 처리방침 동의서, 위급상황에 대한 동의] 에 대해 모두 동의 및 서약합니다.                                                                                                    |
|----------------------------------------------------------------------------------------------------|
| 개인정보 처리방침 동의서 [몰수]                                                                                                    |
| 상명대학교 개인정보 처리방침 동의서                                                                                                    |
| /명대하교(이하 "우리 대하"이라 한다.)는 「개인정보보호법」 제30조에 따라 정보주체의 개인정보를 보호하고 이와 관련된 고중을 신속하고 원활하게 처리할 수 있도되<br>1인정보처리방침을 수립-공개합니다. 우리 대하이 취급하는 모든 개인정보는 관련법령에 근거하거나 정보주체의 동의에 의하며 수집·보유 및 저리되고 있습니다.                                                                                                    |
| '리 대학은 구정에 따라 수집'보유 및 처리하는 개인정보를 공공업무의 적절한 수행과 정보주제의 권이을 보호하기 위해 적법하고 적정하게 취급할 것입니다.또한 우<br>1 대학은 관련 법령에서 규정한 바에 따라 우리 대학에서 보유하고 있는 개인정보에 대한 열람청구권 및 정정청구권 등 여러분의 권이을 준중하며, 여러분은 여러분<br>팀장산 권인의 침해 등에 대하여 행정심포럽에서 성하는 바에 따라 행정심판을 청구할 수 있습니다.본 개인정보저리방침은 법령 및 방침에 따른 변경내용의 추가, 사자<br>& 청성이 있는 경우에는 변경사항을 홈페이지에 고지할 것입니다. |
| §페이지에서의 개인정보보호                                                                                                    |
| . 이메일 및 서식 등을 통한 수집정보                                                                                                    |
| 위급상황에 대한 등의 (필수)<br>위급 상황에 대한 동의                                                                                                    |
|                                                                                                    |
| 자살 예방 및 생명존중문화 조성을 위한 법률, 및 『감염병의 예방 및 관리에 관한 법률,에 의하여                                                                                                    |
| 1인의 건강 및 생명과 관련하여 위급한 상황으로 판단되는 경우에는 개인의 동의 여부와 상관없이 보호자 연락을 취할 수 있다.                                                                                                    |
|                                                                                                    |
|                                                                                                    |
|                                                                                                    |

#### 나. 본인 신상정보(인정사항 및 보호자)를 입력한 후 저장 버튼 클릭

※ 학생지도 및 취업등에 참고되는 자료이므로 반드시 아래 모든 항목을 명확히 기재해 주시기 바랍니다.

- ※ 붉은색 별표(\*)는 필수 입력 사항입니다.
- ※ 하단 구분주소란이 공란인 경우 현주소 우측에 있는 [검색]을 누른후 주소를 입력해주시기 바랍니다.
- ※ 하단 본인계좌내역 입력 시 반드시 본인 계좌로 등록하시기 바랍니다.
- ※ 필수 입력 사항을 모두 입력하신 후 [저장]을 누르면 저장 후 수강신청 페이지로 이동합니다.

| 악변        |         |     | 성명               |        |   |
|-----------|---------|-----|------------------|--------|---|
| 한자성명      |         |     | • 영문성명           |        |   |
| 입학사항      |         |     | 출신교              |        | , |
| * 현주소     | 검색 우편번호 |     | /(상세정보)          |        |   |
| Email     |         |     | *Tel(칩)          | * 휴대전화 |   |
| 입생학적사항    | 재학기간    |     | 전적대학 및 학부<br>(과) | 졸업여부   |   |
| 본인계좌내역    | * 은행    | •   | *계좌번호            | * 예금주  |   |
| <b></b> Ф |         |     |                  |        |   |
| *관계       | <b></b> | *성명 | * 연락처            | 직장연락처  |   |
| 현주소       | 본인과 동일  |     | with all 74 bets |        |   |

## 5. 수강신청 안내

| -  -  -  -  -  -  -  -  -  -  -  -  -                                                                                                    | 생물 SANGMYUNG<br>통합정보시스템     | x 컴퓨터를 타인과 공유하거나 공공장소에서 사용하는 경우 반드시 로그마웃 하시거나 웹 브라우저를 모두 종료해 주십시오.                                                                                                    |
|----------------------------------------------------------------------------------------------------|-----------------------------|----------------------------------------------------------------------------------------------------|
| I H 88 20         C 2010 800/LE 1801           J S 2000         C 2010 800/LE 1801           J M 800/LE 1801         J M 800/LE 1801           J M 800/LE 1801         J M 800/LE 1801           J M 800/LE 1801         J M 800/LE 1801         J M 800/LE 1801           J M 800/LE 1801         J M 800/LE 1801         J M 800/LE 1801/LE 200/LE 200                                                                                                    | * <u>조회</u>                 | 231920-LC                                                                                                    |
| UBCR01 200545 1871           스파티스<br>184           스파티스<br>184           스파티스<br>184           스파티스<br>184           스파티스<br>184           스파티스<br>184           184           184           184           184           184           184           184           184           184           184           184           184           184           184           184           184           184           184           184           184           184           184           184           184           184           184           184           184           184           184           184           184           184            184            184           184            184            184            184            184            184 <td>사용자정보 1</td> <td>দিহাওর হামগর 🔁</td>                                                                                                    | 사용자정보 1                     | দিহাওর হামগর 🔁                                                                                                    |
| A definition     A definition     A                                                                                                    | 년도/학기 2020년도 1회             |                                                                                                    |
| ur         ur         ur<                                                                                                    | 소속캠퍼스 서울                    |                                                                                                    |
| 소석         ····································                                                                                                    | 대학                          | 2020학년도 1학기 수강신청 안내문                                                                                                    |
| 시감         시감                                                                                                    | 소곡 바람 비행                    |                                                                                                    |
| 이상가 보증                                                                                                    | 적단 적단 세약                    |                                                                                                    |
| 1 2017년 128 1         1010           1 2017년 128 1         1010           1 1 1 1 4 7 8 13 201         1010 1 1 1 1 1 1 1 1 1 1 1 1 1 1 1 1 1                                                                                                    | 신청가능학점 1~21학점<br>외국인감좌 수감가능 | - 2015학년도 교망교육과정 개편에 따라 포교의 교망교육과정은 교망별수(기초교망 및 상별책실역량교망)와 교망선역(군형교양 및 일반교양)으로 구성된다.<br>- 교양품수는 기초교양 6 <mark>과목 12학정(천안련필스는 11학정)</mark> 및 상행복실역량교양 5개교과목 중 4개 여전에상 이수(천안법필스는 5개명역 중 4개의 영역을 선택66여 영역별 1과목 6박점 이상을 미수)6여며, 총 20박정(천 <mark>안련필스 19박정</mark> )을 졸업 전까지 반드시 미수<br>etcl |
| L 나무 전 8 공 분         Set         P 0 10 10 10 2 0 10 10 20 10 20 20 20 30 20 10 20 20 20 30 20 10 20 10 20 | <b>■</b> 장바구니조회             | 다. 고양선명은 근 형고양과 일반교양으로 구성된다.<br>조조 - 관찰관양은 공가지 정면으로 구성되다. 소역로 지점된 1개 영역을 제외한 세 영역 중 사용합피스는 3개 영역을 선택하고 영역별로 최소, 1과록 이상 총 9학점 이상을 이수해야 하며, 천안챔피스는 4개 영역모두해서 1과록이상 총 12학점 이상을 이수해야 한다.<br>- 관찰관양은 지도움과 이수하며, 천안챔피스의 공부 상량Career이am 영역에서 받드시, 1과록 이상은 이수하여야 한다.                        |
| 과량 관련         ····································                                                                                                    | 나의주전공강좌                     | 조회 - 20년 학연은 솔업션까지 성기 교양철수와 교양전력으로 총 36학점 (전반함표스는 39학점)이상을 미수해야 한다.                                                                                                    |
| 패명· 패명선         · · · · · · · · · · · · · · · · · · ·                                                                                                    | <b> </b> 교양강좌               | < 군봉과일 소설 지장(이수계의) 열역<br>행정파스                                                                                                    |
| 교립과적         관련         · 2월입법         · 2월입법         · · · · · · · · · · · · · · · · · · ·                                                                                                    | 과정: 과정선택                    | <ul> <li>· 인분·사례과학대학·· 사람과학인 이용 영역(는) 역사 논편조학과, 환원문화컨변조학과는· 인문학인 이용 영역) 이수제의</li> <li>· 신란에라·· 이용한 이미와 영역(는) 소란교육)는· 포덕해파란 이용 영역) 이소화인</li> </ul>                                                                                                    |
| 교감과 영국인 · · · · · · · · · · · · · · · · · · ·                                                                                                    | 교필과목 과목선택                   | · 결정[대학·사회]과학이 이해 영향 이수개요]<br>- 전화[대학·사회]과학하였고, 영향 이수개요]                                                                                                    |
| 교육감원         조리         비행감감산(비행 감정, 비행 정명) 이 수 제일           비해감감 가         조리         비양감 비행 정명 이 수 제일           비해감감 가         조리         비양감 비행 정명 이 수 제일           비행감 가         조리         비양감 비행 정명 이 수 제일           비행감 가         조리         비양감 비행 정명 이 수 제일           비행감 가                                                                                                    | 교선과목 영역선학                   | • 사건 바랍니까 ~ 사건 바랍니 이 바랍니는, 프로스킹에 바라 (프로 블로 가에 바랍 이) 바라 데<br>• 다 중입 내 후 · 건물 가 있을 이 배 정답), 프로스킹에 바라 (프로 블로 가에 전함, 베너지 그는 타 화란 파란 이 해 정역) 이 수 제외 • 소프트웨어 대학 - 정보 가 음의 이 해 정역 이 수 제외                                                                                                   |
| 1 학과 별 감각         1 반 명 범관           1 학과 별 감각         1 대한 명 법과           1 학과 별 감각         1 대한 명 법과           1 학과 월 감각         1 대한 명 법과           1 학과 월 감 법과         1 대한 명 법과 <td><b>■</b>교직강좌</td> <td>· 코코베일년학 - 배울께 학신 U에 정역 U구세의<br/>3 - 이내전조건(학태(국)· 세월 개월 이내 영역 이슈제의</td>                                                                                                    | <b>■</b> 교직강좌               | · 코코베일년학 - 배울께 학신 U에 정역 U구세의<br>3 - 이내전조건(학태(국)· 세월 개월 이내 영역 이슈제의                                                                                                    |
| 대학: - 대학전····································                                                                                                    | ▲<br>학과별강좌                  |                                                                                                    |
| 학과(박) - 학과(박) - 학과(번역                                                                                                    | 대학# -대학선택-                  | <ul> <li>● 바르네파 · 코란복 이 비해 절약 이 야 제 의</li> <li>● 다지만(대학, 비출목과 제후적) 이 배 절약 이 야 제 의</li> </ul>                                                                                                    |
| 학생 - 학생 선생 - 학생 선생 - 학생 수 있는 사실 전 학생 · 사실 전 학생 · 사실 전 · 사실 전 학생 · 사실 전 · 사실 전 · 사실 전 · 사실 전 · 사실 전 · 사실 전 · 사실 전 · 사실 전 · 사실 전 · 사실 전 · 사실 전 · 사실 전 · 사실 전 · 사실 전 · 사실 · 사실                                                                                                    | 학과(부): -학과선택-               | <ul> <li>해용대회: 해용관체해석 이해 실색 미구체외</li> <li>····································</li></ul>                                                                                                    |
| 1 한군강교강자     조회     • 글개대학: 현보이 가속의 이배 연역 이사회의       1 발반선택강자     조회     · 그를 1 개혁(성반)합체 스 16(3) 포표 고요전체 30 년이 다수(연재한 10.8).       1 싸수강과육     조회     · 그를 1 개혁(성반) 표표 고요전체 38억집 이년 다수(연재한 10.8).       1 싸수강과육     조회     · 그 = 1 개혁(성반) 표표 고요전체 38억집 이년 다수(연재한 10.8).       1 싸수강과육     조회     · · · · · · · · · · · · · · · · · · ·                                                                                                    | 학년: -학년선택-                  | <ul> <li>산업대학(조조산업학교, 사회목학과): 예술과 계속의 미봉 열역 이수체의</li> <li>산업대학(독상동장교자, 환경조학과): 자진과학교이 비봉 열역 이수체의</li> </ul>                                                                                                    |
| 1 알반전력강좌 초                                                                                                    | <b>학군장교강좌</b>               | · 홍과대학: 철도와 기술입 이해 열찍 이수회의                                                                                                    |
| [체수강과목 25]<br>( · · · · · · · · · · · · · · · · · · ·                                                                                                    | 일반선택강좌                      | 조조 · 그럴 기가했던(성업표 1 16년3) 또한 교정(체) 성수형 이상 이상(영문 방원))                                                                                                    |
| 비 취득학점     조페     ★ 2005부던 ~ 2005부던 … 교문 대학을 포함 교관전체 274년 01년 01-(영역별 01수의부 없음)       ▲ 202년 바로 하기     작건       확수 전호, ▲     ▲       분만 *     ●                                                                                                    | 제수강과목                       | - 9. 기초교업의 (기사방복사, 교육북은 이수점)<br>★ 2019년 년 ~ 2013년 1일 : 동양점 분점 교정권원 2015년 121월 이수일은 없음), 더 사용철파스 학성의 경우 반드시 《접어원화및목해(접어)) 또는 접어24 및 "사고와표현6 을 교황로 이수하여야 한다.                                                                                                    |
| ▲ 수강산행 비호하기 목급<br>확산한호+<br>문반+                                                                                                    | 취득학점                        | * 2015년 ~ 2010년 2 프로 (정접 포포 교상전에 12 지역 01 년) 이 아이에 박 (이 아이에 또)<br>* 2015년 101 2 프로 18년 18년 18년 18년 18년 18년 18년 18년 18년 18년                                                                                                    |
| <u>ま</u> (今世史)                                                                                                    | 수강신청 바로하기                   |                                                                                                    |
| DEPS =                                                                                                    | 학수번호:                       |                                                                                                    |
|                                                                                                    | 문반:                         |                                                                                                    |

### 가. 수강신청 초기화면

#### ① 사용자 정보를 확인(년도/학기, 소속, 학번, 신청가능학점 등) 한다.

② 수강신청 공지사항을 확인한다.

| 생물 SANGMYUNG 통합정보시스템            |       |                     |        | × 2  | I퓨터를 타인과 공       | 응하7 | 바공 | 공장소에서 사용하는 경우 반드  | 시 로그야웃 하시기 | 나 웹 브라우저를 9 | 2두 종료해 주 | 십시오.  |      |           |        |      |       |           |            |              |
|---------------------------------|-------|---------------------|--------|------|------------------|-----|----|-------------------|------------|-------------|----------|-------|------|-----------|--------|------|-------|-----------|------------|--------------|
| * 조회                            |       |                     |        |      |                  |     |    |                   |            |             |          |       |      |           |        |      |       |           | 조회되었       | (auc)        |
| 사용자정보                           | [개설   | 년강좌 리스 <sup>9</sup> | ■ [나의주 | 전공감좌 | 조회] 2020년도       | 1학기 |    |                   |            |             |          |       |      |           |        |      |       |           |            | [ 27         |
| 년도/학기 2020년도 1학기                | No    | 구분                  | 민순     | 캠퍼스  | 학수번호-분빈          | 학년  | 학점 | 교과목명              | 담당교수       | 강의시간 및      | 강의평가     | YIOIA | 비고   |           |        | 배설학과 | 210   | 계획서       | 강의계획 k     | 교과목          |
| 소속캠퍼스 서울                        |       | 1.001               | TE     | 119  | UIDION I         | i.  |    | Dolethia          |            | 성격열         | 글파소의     | 비구.   |      | UNITED TO |        |      | (     | 式モリ       | (영문)       | 해갈치          |
| CH th                           | -     | 신영                  | 122    | 비용   | HADALOOL 1       | 1   | 3  | 국어역계존<br>최대부분하이에네 |            |             | 오외       | N     |      | 사업대학 역    | 이미운데   |      |       | 요외<br>조립  | 고외         | 23<br>7 H    |
| 소속                              | 2     | 시장                  | 122    | 서운   | HATTOODI-1       | 1   | 1  | 고지으기?!!!!서        |            |             | 고의 자취    | N     |      | 시험대학 구(   | 머피운파   |      |       | 고의<br>지원  | 고의<br>지원   | 고:의<br>      |
| 학년 4학년 재학                       | 4     | 시원                  | 185    | 서운   | HATTOD11-1       | i   | i  | 미개교사안의사소통         |            |             | 조위       | N     |      | 사법대한 국내   | 비교육과   |      |       | ~ 의<br>조임 | 조위         | <u>大司</u>    |
| 성명/학변 / 2010 100                | 5     | 시점                  | 171/1  | MB   | HABAI112-1       | 2   | 3  | 혀대문법교육론           |            |             | 조립<br>조립 | N     |      | 사범대학 국(   | 머교육과   |      |       | 조회        | <u>조</u> 회 | <u>조합</u>    |
| 신청가능학점 1~21학점                   | 6     | 신청                  | 1전선    | 서울   | HABA2131-1       | 2   | 3  | 국문학사              |            |             | 조회       | N     |      | 사범대학 국(   | 어교육과   |      |       | 조회        | 조회         | 조회           |
| 외국인강좌 수강가능 N                    | 7     | 신청                  | 1전선    | 서울   | HABA2141-1       | 2   | 3  | 시가교육론             |            |             | 조회       | N     |      | 사범대학 국(   | 머교육과   |      |       | 조회        | 조회         | 조회           |
| 장바구니조회                          | 조회 8  | 신청                  | 1전선    | 서울   | HABA5001-1       | 2   | 3  | 독서교육론             |            |             | 조회       | N     |      | 사범대학 국(   | 머교육과   |      |       | 조회        | 조회         | <u> হ</u> হা |
|                                 | 9     | 신왕                  | 1전선    | 서울   | HABA9003-1       | 2   | 3  | 국어교육론             |            |             | 조회       | N     |      | 사범대학 국(   | 머교육과   |      |       | 조회 🛔      | 조회         | 조회           |
| 나의수전공강좌 2                       | 조회 10 | 신청                  | 1교직    | 서울   | HATT0020-1       | 2   | 2  | 교육심리              |            |             | 조회       | N     |      | 사범대학 국(   | 머교육과   |      |       | 조회        | 조회         | 조회           |
| <b> </b> 교양강좌 <mark>(3</mark> ) | 조회 11 | 신청                  | 1교직    | 서울   | HATT0030-1       | 2   | 2  | 교육철학및교육사          |            |             | 조회       | N     |      | 사범대학 국(   | 어교육과   |      |       | 조회        | 조회         | 조회           |
| 과정* 과정선택                        |       | 신청                  | 1전심    | 서울   | HABA2202-1       | 3   | 3  | 근세시가교육론           |            |             | 조회       | N     |      | 사범대학 국(   | 머교육과   |      |       | 조회        | 조회         | 조회           |
| 교필과목 과목선택                       | 13    | 신청                  | 1전심    | 서울   | HABA3231-1       | 3   | 3  | 현대문학사             |            |             | 조회       | N     |      | 사범대학 국(   | 머교육과   |      |       | 조회        | 조회         | - হত্র       |
| 교선과목 영역선택                       | - 1/  | 1시지                 | 171/1  | 서운   | HåRå92/11-1      | 9   | 9  | ) 고 규유로           |            |             |          | N     |      | 11여대와 크네  | ม่าสูญ |      |       | ⊼ঙা [     | <u></u> 8  | 大利           |
| [교직감좌 <b>4</b>                  | 조회    | 28415               | 미소     |      |                  |     |    |                   |            |             |          |       |      | 표스가       | xie:   | 최동   |       |           |            | 1 0          |
| A IXICHUGIA                     | No    | 구분                  | 구분     | 캠퍼스  | 학수변호-분빈          | 학점  |    | 교과목명              | 담당교=       | ř           | 감의시간     |       | 강의유형 | 구분        | 년도     | 학기   | 취득과목명 |           | 신침         | 성말 A         |
| (18t, _(18t/48).                | and a |                     |        |      |                  |     |    |                   |            | 조회된 내역이     | 없습니다.    |       |      |           |        |      |       |           |            |              |
| 한과(분), _하고서태.                   |       |                     |        |      |                  |     |    |                   |            |             |          |       |      |           |        |      |       |           |            |              |
| 학년: -학년/1학-                     | -     |                     |        |      |                  |     |    |                   |            |             |          |       |      |           |        |      |       |           |            |              |
| 학군장교강좌 <b>6</b>                 | 正刻    |                     |        |      |                  |     |    |                   |            |             |          |       |      |           |        |      |       |           |            |              |
| ] 일반선택강좌 <b>(7</b> )            | 조회    |                     |        |      |                  |     |    |                   |            |             |          |       |      |           |        |      |       |           |            |              |
| 제수강과목 🖲                         | হ হা  |                     |        |      |                  |     |    |                   |            |             |          |       |      |           |        |      |       |           |            |              |
| 취득학점 <b>9</b>                   | 조회    |                     |        |      |                  |     |    |                   |            |             |          |       |      |           |        |      |       |           |            |              |
| 수강신청 바로하기 10                    | 2101  |                     |        |      |                  |     |    |                   |            |             |          |       |      |           |        |      |       |           |            |              |
| 학수번호:                           |       |                     |        |      |                  |     |    |                   |            |             |          |       |      |           |        |      |       |           |            |              |
| 분반*                             |       |                     |        |      | 31/1+1 +1%1 ×11+ | 0   |    |                   |            |             |          |       |      |           |        |      |       |           |            |              |
|                                 |       |                     |        | f    | -영건성 역업 계급       | U   |    |                   |            |             |          |       |      |           |        |      |       |           |            |              |

#### 나. 개설강좌 조회

- ③ 장바구니조회 : 관심과목 장바구니 신청기간에 등록해 두었던 교과목
   ※ 장바구니 교과목을 신청해야만 수강신청이 완료됨
- ② **나의주전공조회** : 본인 소속학부(과) 및 전공의 해당 학년으로 개설된 전공교과목
- ③ 교양강좌
  - ⑦ 과정(교필) : 교양필수과목에서 과목선택
  - ④ 과정(교선) : 교선필수과목에서 영역선택
- ④ 교직강좌
- ⑤ 학과별강좌 : 타 학과(전공)의 전공교과목※ 수강신청 후 이수구분이 '전공선택'으로 인정됨
- ⑥ 학군장교강좌,
- ⑦ 일반선택강좌
- ⑧ 재수강과목조회 : 학년도/학기별 재수강 교과목
- ⑨ 취득학점 : 본인의 이수구분별 및 교선영역별 취득학점 등 성적현황 확인
- ⑩ <u>수강신청 바로하기</u> : 본인이 직접 학수번호, 분반을 입력하여 교과목을 조회함

#### 다. 수강신청 순서

- ① 개설강좌 리스트에서 수강을 희망하는 강좌 조회
- ② 수강을 희망하는 강좌 신청 버튼 클릭
- ③ 수강신청내역에 등록이 되어있는지 확인
- ④ 수강신청내역에서 취소 버튼을 클릭하여 강좌가 취소됨
- ⑤ 수강신청이 완료된 후에는 반드시 로그아웃을 해야됨

| 생물 SANGMYUNG 통합정보시스템 |          |        |      | × 3    | 1#81 <b>2</b> 6 | 1인과 공유    | 하거나 - | 응공장소에서 사용하는 경우 반드 | 시 로그마웃 하시거 | 나 웹 브라우저를 5   | 2두 종료해 주     | ህ አ 오. |       |         |      |      |            |                  |                  |
|----------------------|----------|--------|------|--------|-----------------|-----------|-------|-------------------|------------|---------------|--------------|--------|-------|---------|------|------|------------|------------------|------------------|
| * 조회                 |          |        |      |        |                 |           |       |                   |            |               |              |        |       |         |      |      |            | 조회되              | 되었습니다.           |
| 사용자경보                | [개설      | 강좌 리스트 | [장바구 | 니조회] 2 | 2020년도          | 1학기       |       |                   |            |               |              |        |       |         |      |      |            |                  | [ 2              |
| 년도/학기 2020년도 1학기     | No       | 귀분     | 민술   | 캠퍼스    | 학수번             | 호-분반 :    | 학년 학  | 점 교과목명            | 담당교수       | 강의시간 및<br>가이신 | 강의평가<br>경과조형 | 사이버    | 비고    |         | 2    | #실학과 | 강의기<br>(구  | 획서강의계획<br>문) (여분 | 역서 교과목<br>11 해성되 |
| 소속캠퍼스 서울             | 1        | 신철     | 1전선  | 서울     | HABA            | 1011-1    | 1 8   | 국어학개론             |            | 0.446         | 조회           | N      |       | 사법대학 국대 | 비교육과 |      | 2          | 비 조회             | 조회               |
| CH III               | 2        | 신성     | 1전선  | 서울     | HABA            | 1021-1    | 1 8   | 현대문학의미해           |            |               | 조회           | N      |       | 사법대학 국대 | H교육과 |      | <b>Z</b> 1 | য় হয়           | 조회               |
| 10 HT L10A L116      |          |        |      |        |                 |           |       |                   |            |               |              |        |       |         |      |      |            | -                | _                |
| 성명/학변 / / 문화 문화      |          |        |      |        |                 |           |       |                   |            |               |              |        |       |         |      |      |            |                  |                  |
| 신청가능학점 1~21학점        |          |        |      |        |                 |           |       |                   |            |               |              |        |       |         |      |      |            |                  |                  |
| 외국인강좌 수강가능 N         |          |        |      |        |                 |           |       |                   |            |               |              |        |       |         |      |      |            |                  |                  |
| 장바구니조회               | হা       |        |      |        |                 |           |       |                   |            |               |              |        |       |         |      |      |            |                  |                  |
| 나의주전공강좌 조            | :Î       |        |      |        |                 |           |       |                   |            |               |              |        |       |         |      |      |            |                  |                  |
| I 교양강좌               | <b>室</b> |        |      |        |                 |           |       |                   |            |               |              |        |       |         |      |      |            |                  |                  |
| 과정* 과정선택             | •        |        |      |        |                 |           |       |                   |            |               |              |        |       |         |      |      |            |                  |                  |
| 교필과목 과목선택            |          |        |      |        |                 |           |       |                   |            |               |              |        |       |         |      |      |            |                  |                  |
| 교선과목 영역선택            | ▲ 수강     | 신청내역   |      |        |                 |           |       |                   |            |               |              |        |       |         |      |      |            |                  | [ 0              |
| 교직강좌 조               | غا<br>No | 7#     | 미수   | 週亩人    | 하스비             | 8-#PF     | 121   | 고개오면              | 00.33      | 5             | 2191121      |        | 간이오히  | 재수강     | 취득   | 취득   | 힘드게모며      |                  | 시험면지             |
| · 학과별강좌 조            | হা       | 1.32   | 구문   | grad-  |                 | 40 (5 Kz) | 1.0   |                   | (J. (J. M. |               | 8-4/462      |        | 0.410 | 구분      | 민도   | 획기   | 114446     |                  | CORM             |
| 대학* -대학선택-           | •        |        |      |        |                 |           |       |                   |            | 조회된 내역이       | 없습니다.        |        |       |         |      |      |            |                  |                  |
| 학과(부): -학과선택-        | •        |        |      |        |                 |           |       |                   |            |               |              |        |       |         |      |      |            |                  |                  |
| 학년* -학년선택-           | *        |        |      |        |                 |           |       |                   |            |               |              |        |       |         |      |      |            |                  |                  |
| 학군장교강좌 2             | হা       |        |      |        |                 |           |       |                   |            |               |              |        |       |         |      |      |            |                  |                  |
| 일반선택강좌 조             | হা       |        |      |        |                 |           |       |                   |            |               |              |        |       |         |      |      |            |                  |                  |
| 제수강과목 조              | <b>3</b> |        |      |        |                 |           |       |                   |            |               |              |        |       |         |      |      |            |                  |                  |
| [취득학점                | হা       |        |      |        |                 |           |       |                   |            |               |              |        |       |         |      |      |            |                  |                  |
| 수강신청 바로하기            | 2        |        |      |        |                 |           |       |                   |            |               |              |        |       |         |      |      |            |                  |                  |
| 학수번호:                |          |        |      |        |                 |           |       |                   |            |               |              |        |       |         |      |      |            |                  |                  |
| 분반*                  |          |        |      | 4      | :강신청 회          | (점계)      | 0     |                   |            |               |              |        |       |         |      |      |            |                  |                  |

1) 개설강좌 리스트에서 관심과목 장바구니 수강신청 기간에 담아둔 교과목를 조회

2) 수강 신청 전 강의계획서와 교과목해설서를 확인

3) 수강을 희망하는 강좌의 신청 버튼 클릭

4) "인원초과"로 표시된 교과목은 수강인원제한으로 수강신청이 불가

5) **수강신청내역에서 수강신청이 되어있는지 확인** 

| 생물 SANGMYUNG 통합정보시스템 |                        |          |        | ×Z   | 유터를 타인과 공        | ·吊하7 | 나 공 | 공장소에서 사용하는 경우 반드  | E시 로그마웃 하시 | 기나 웹 브라우저를 | 모두 종료해 :        | 주십시오. |      |                 |          |      |       |          |                 |                 |
|----------------------|------------------------|----------|--------|------|------------------|------|-----|-------------------|------------|------------|-----------------|-------|------|-----------------|----------|------|-------|----------|-----------------|-----------------|
| · 조회                 |                        |          |        |      |                  |      |     |                   |            |            |                 |       |      |                 |          |      | 갱     | 신원 데이터   | 가 조회되었          | 친습니다.           |
| 사용자경보                | [개설                    | 강좌 리스트   | ■ [나의주 | 전공강좌 | 조회] 2020년도       | 1학기  |     |                   |            |            |                 |       |      |                 |          |      |       |          |                 | [ 27 ]          |
| 년도/학기 2020년도 1학기     | No                     | 구분       | 민순     | 캠퍼스  | 학수번호-분빈          | 814  | 873 | 교과목명              | 당당교수       | 강의시간 및     | 강의평가            | 사마버   | H D  |                 |          | 개삼학과 |       | 강의계획사    | 강의계획사           | 1 교과목           |
| 소속캠퍼스 서울             |                        | 1 62     | 72     |      | transition to to |      |     |                   |            | 감의실        | 글과조회            | 여우.   |      | ( INFORMATION - | 0.000    |      |       | (국문)     | (명문)            | 해싶서             |
| CH the second second | 2                      | 28<br>AB | 1702   | 서운   | HABATUTT-T       | 1    | 3   | 국내의개존 처(비용학인)(18) |            |            | 2.9I<br>2.8I    | N     |      | 사업대학 =          | 201고운가   |      | -     | 소의<br>조취 | 소의<br>조취        | 2.2             |
| <b>4</b> 4           | 2                      | ANN      | 100    | 시동   | HATTOODI-1       | 1    | 1   | 전대문학학(이어)         |            |            | 22              | IN N  |      | VIBUIR P        | 2012223  |      | -     | 고의<br>조치 | 22              | <u>五日</u><br>乙利 |
| 학년 - 학년 재학           | 4                      | Atel     | 1025   | ALS: | HATTOOI1-1       | 1    | 1   | 미에그나이이나스토         |            |            | 2.8             | N     |      | ALMICLION 3     | 2012/201 |      | -     | 2.3      | <u>工工</u><br>天州 | 23              |
| 성명/학변 /              | 5                      | 사람       | 1254   | 서운   | HaBal112-1       | 2    | 3   | 형대무변교율로           |            |            | <u>工工</u><br>不利 | N     |      | VINCH & S       | 2012221  |      |       | 조회       | 2.2             | 조형              |
| 신청가능학점 1~21학점        | 6                      | 시험       | 175/4  | 서로   | HABA2131-1       | 2    | 3   | 국문학사              |            |            | 조형              | N     |      | 사범대학 급          | 2어교육과    |      | -     | 조회       | 조왕              | 조회              |
| 외국인강좌 수강가능 N         | 7                      | 신형       | 175/2  | 서운   | HABA2141-1       | 2    | 3   | 시가교육론             |            |            | 조회              | N     |      | 사범대학 3          | 2어교육과    |      | -     | 조회       | 조회              | 조회              |
| 장바구니조화 조             | 8                      | 신청       | 1전선    | 서울   | HABA5001-1       | 2    | з   | 독서교육론             |            |            | 조회              | N     |      | 사범대학 =          | 라고육과     |      |       | 조회       | 조회              | 조회              |
|                      | 9                      | 신청       | 1전선    | 서운   | HABA9003-1       | 2    | з   | 국어교육론             |            |            | 조회              | N     |      | 사범대학 글          | 201교육과   |      | 1     | 조회       | 조회              | 조회              |
| 나의주전공감좌 조            | ŝ1 10                  | 신청       | 1교직    | 서울   | HATT0020-1       | 2    | 2   | 교육심리              |            |            | 조회              | N     |      | 사법대학 등          | 리고육과     |      | i     | 조회       | 조회              | 조회              |
| 교망강좌 조               | 회 11                   | 신청       | 1교적    | 서동   | HATT0030-1       | 2    | 2   | 교육철학및교육사          |            |            | 조회              | N     |      | 사법대학 등          | 201교육과   |      | 1     | 조회       | 조회              | 조회              |
| 과정* 과정선택             | <ul> <li>12</li> </ul> | 신청       | 1전심    | 서울   | HABA2202-1       | з    | з   | 근세시가교육론           |            |            | 조회              | N     |      | 사법대학 등          | 4대유교105  |      | 1     | 조회       | 조회              | 조회              |
| 교필과목 과목선택            | 13                     | 신청       | 1전심    | 서울   | HABA3231-1       | з    | з   | 현대문학사             |            |            | 조회              | N     |      | 사법대학 국          | 201교육과   |      | 1     | 조회       | 조회              | 조회 🗸            |
| 교선과목 영역선택            | 1A<br>수강               | 신청대명     | 178.4  | 서용   | H&R&92/1-1       | 3    | 2   | 영고고유로<br>-        |            |            | 「大利             | N     |      | Theilfies 2     | 10,991   |      |       | 조히       | - 조위            | (01)            |
| 교직감좌 조               | SI No                  | 구분       | 민순     | 캠퍼스  | 학수변호-분빈          | 학점   |     | 교과목명              | 887        | 1수         | 강의시간            |       | 강의유형 | 재수강             | 취득       | 취득   | 취등과몽5 | ä        | -118            | 박일시             |
| 학과별강좌 조              | <b>1</b>               |          | 下花     |      |                  |      |     |                   |            |            |                 |       |      | 4,20            | 윈포       | 971  |       |          |                 |                 |
| 대학# -대학선택-           | •                      |          |        |      |                  |      |     |                   |            | 조회된 내역0    | 이 없습니다.         |       |      |                 |          |      |       |          |                 |                 |
| 학과(부)* -학과선택-        | •                      |          |        |      |                  |      |     |                   |            |            |                 |       |      |                 |          |      |       |          |                 |                 |
| 학년* -학년선택-           | -                      |          |        |      |                  |      |     |                   |            |            |                 |       |      |                 |          |      |       |          |                 |                 |
| 학군장교강좌 조             | 회                      |          |        |      |                  |      |     |                   |            |            |                 |       |      |                 |          |      |       |          |                 |                 |
| 일반선택강좌 조             | 회                      |          |        |      |                  |      |     |                   |            |            |                 |       |      |                 |          |      |       |          |                 |                 |
| 재수강과목 조              | 회                      |          |        |      |                  |      |     |                   |            |            |                 |       |      |                 |          |      |       |          |                 |                 |
| 취득학점 조               | <u>\$1</u>             |          |        |      |                  |      |     |                   |            |            |                 |       |      |                 |          |      |       |          |                 |                 |
| 수강신청 바로하기            | 20                     |          |        |      |                  |      |     |                   |            |            |                 |       |      |                 |          |      |       |          |                 |                 |
| 학수번호:                |                        |          |        |      |                  |      |     |                   |            |            |                 |       |      |                 |          |      |       |          |                 |                 |
| 문반t <u>*</u>         |                        |          |        |      |                  |      |     |                   |            |            |                 |       |      |                 |          |      |       |          |                 |                 |
|                      |                        |          |        | ÷    | 강신청 학점 계 :       | 0    |     |                   |            |            |                 |       |      |                 |          |      |       |          |                 |                 |

1) 개설강좌 리스트에서 본인 소속학부(과) 및 전공 강좌를 학년별로 강좌 조회

2) 수강 신청 전 강의계획서와 교과목해설서를 확인

- 3) 수강을 희망하는 강좌의 <u>신청 버튼 클릭</u>
- 4) "인원초과"로 표시된 교과목은 수강인원제한으로 수강신청이 불가
- 5) 수강신청내역에서 수강신청이 되어있는지 확인

| 생물 SANGM            | IYUNG<br>네스템 |            |        |      | × 7     | 9#8 <b>9</b> 6 | 1연과 공유(  | 1기나 공 | 공장소에서 사용하는 경우 반드 | 시 로그마웃 하시기 | 나 웹 브라우지를         | 모두 종료해 주십시오.                            |          |      |             |               | 1.000 |           | 0  |
|---------------------|--------------|------------|--------|------|---------|----------------|----------|-------|------------------|------------|-------------------|-----------------------------------------|----------|------|-------------|---------------|-------|-----------|----|
| * 조회                |              |            |        |      |         |                |          |       |                  |            |                   |                                         |          |      |             |               |       | 조회되었습니다.  | 1  |
| 사용자정보               |              | [개설]       | 강좌 리스트 | [교양강 | 좌조회]    | 2020년도         | 1학기      |       |                  |            |                   |                                         |          |      |             |               |       | 1 1       | 1  |
| 년도/학기 2             | 020년도 1학기    | No         | 구분     | 믹숩   | 캥피스     | 학수빈.           | 호-분반 희   | 년 학점  | 교과목명             | 담당교수       | 강의시간 및            | 감의평가 사미버                                | 비고       |      | 개설학         | <u>ت</u>      | 강의계획사 | 감의계획서 교과목 |    |
| 소속뱀퍼스 /             | 서물           |            | A184   | 고프   | 서운      | HALD           | 200-1    | 1     | 고야과이서(여사코明大)     | 1000       | 음의물               | 글파소의 비구<br>지침 N                         |          | 이루샤히 | 1개하게하 이문코테츠 | 하늘 여사코테大하고    | (雪田)  | (양군) 해일/  |    |
| 대학                  | 12.0.2.27    | -          |        | me.  | -01-02  | TING           | 200 1    |       | #8408(5/1002)    | 100,000    |                   | and and and and and and and and and and |          | Cent |             |               |       |           | -  |
| 소속                  |              |            |        |      |         |                |          |       |                  |            |                   |                                         |          |      |             |               |       |           |    |
| 확년 :                | 막던 새학        |            |        |      |         |                |          |       |                  |            |                   |                                         |          |      |             |               |       |           |    |
| 시청기능한전 1            | 2~198/71     |            |        |      |         |                |          |       |                  |            |                   |                                         |          |      |             |               |       |           |    |
| 외국인강좌               | 수강가능 N       |            |        |      |         |                |          |       |                  |            |                   |                                         |          |      |             |               |       |           |    |
| ■장바구니조회             |              | 조회         |        |      |         |                |          |       |                  |            |                   |                                         |          |      |             |               |       |           |    |
| ┃ 나의주전공강좌           | 1            | 조회         |        |      |         |                |          |       |                  |            |                   |                                         |          |      |             |               |       |           |    |
| 교양감좌                |              | 조創         |        |      |         |                |          |       |                  |            |                   |                                         |          |      |             |               |       |           |    |
| 과정* ;               | 22<br>22     | -          |        |      |         |                |          |       |                  |            |                   |                                         |          |      |             |               |       |           |    |
| 교필과목* 3             | 교양과인성(역사콘텐츠) | -          |        |      |         |                |          |       |                  |            |                   |                                         |          |      |             |               |       |           |    |
| 교선과목                | 엄역선택         | 수강:        | 시청내영   |      |         |                |          |       |                  |            |                   |                                         |          |      |             |               |       | 1 0       | 1  |
| <b>■</b> 교직감좌       |              | 조회         | 22     | 미수   | 28 10 4 | 하스바            | A-2240 m | 73    | 37129            | 005        | ~                 | 21011121                                | 2101 모 권 | 재수강  | 휘득 휘득       | 81.51.71.52.0 | 4     | 시청인지      | i  |
| <b> </b> 학과별감좌      |              | <b>조</b> 創 | τæ     | 구분   | Bida    | - 역구인          | X-922 -4 | 8     | 而這些島             | 881        | T Contract of the | 8440                                    | 84#8     | 구분   | 년도 획기       | 21-24-52      | 3     | (18 H N   |    |
| 대학회                 | -대학선택-       | -          |        |      |         |                |          |       |                  |            | 조회된 내역(           | l 없습니다.                                 |          |      |             |               |       |           |    |
| 학과(부)* -            | 학과선택-        | •          |        |      |         |                |          |       |                  |            |                   |                                         |          |      |             |               |       |           |    |
| 학년: -               | -학년선택-       | •          |        |      |         |                |          |       |                  |            |                   |                                         |          |      |             |               |       |           |    |
| <b>■</b> 학군장교강좌     |              | 조회         |        |      |         |                |          |       |                  |            |                   |                                         |          |      |             |               |       |           |    |
| [일반선택감좌             |              | 조회         |        |      |         |                |          |       |                  |            |                   |                                         |          |      |             |               |       |           |    |
| ▮ 재수강과목             |              | 조회         |        |      |         |                |          |       |                  |            |                   |                                         |          |      |             |               |       |           |    |
| <mark> </mark> 취득학점 |              | 조회         |        |      |         |                |          |       |                  |            |                   |                                         |          |      |             |               |       |           |    |
| 수강신청 바로:            | 5H2I         | 확인         |        |      |         |                |          |       |                  |            |                   |                                         |          |      |             |               |       |           |    |
| 학수번호:               |              |            |        |      |         |                |          |       |                  |            |                   |                                         |          |      |             |               |       |           |    |
| 문반*                 |              |            |        |      | 4       | 수강신청 후         | 낙점 계 :   | )     |                  |            |                   |                                         |          |      |             |               |       |           | t, |

1) 개설강좌 리스트에서 교양강좌(교필, 교선) 조회

- 2) 수강 신청 전 강의계획서와 교과목해설서를 확인
- 3) 수강을 희망하는 강좌의 신청 버튼 클릭
- 4) "인원초과"로 표시된 교과목은 수강인원제한으로 수강신청이 불가
- 5) 수강신청내역에서 수강신청이 되어있는지 확인

| * <u>조회</u>        |     |        |       |        |                |       |       | 58조에서 사용이는 8구 원드 | :이 도그마는 아 | 시키다 김 프다구지를 : | I- 384 -     | PERMIT. |      |           |               |           |           |                      |           |              | O   |
|--------------------|-----|--------|-------|--------|----------------|-------|-------|------------------|-----------|---------------|--------------|---------|------|-----------|---------------|-----------|-----------|----------------------|-----------|--------------|-----|
| 0 00000 0          |     |        |       |        |                |       |       |                  |           |               |              |         |      |           |               |           |           |                      | 조회되었      | 것습니다.        |     |
| 사용자정보              | [개설 | 강좌 리스트 | [교직강? | 좌조회] 2 | 2020년도 1학기     |       |       |                  |           |               |              |         |      |           |               |           |           |                      |           | Ιē           | 2   |
| 년도/학기 2020년도 1학기   | No  | 27     | 미수    | 20 피스  | 하스비ㅎ_부바        | white | 10730 | 2212.01          | 0024      | 강의시간 및        | 강의평기         | AFOTH   | HI D |           |               | 개선하고      |           | 강의계획/                | (강의계획)    | 서 교과목        | 1   |
| 소속캠퍼스 서울           | -   | 1.62   | 78    |        | A 1 6 4 10 10  |       |       |                  | 6.0.M.1   | 감의실           | 결과조회         | 여분      | 01.4 |           |               | 10.00.000 |           | (국문)                 | (영문)      | 해설치          | 1   |
| CH 22 Martin and a | F   |        | 1교식   | 서불     | HATT0001-1     | 1     | 1     | 교직윤리와인성          |           |               | 조회           | N       |      | 사망대학      | 국머교육과         |           |           | 조회                   | 조회        | 조회           | _^  |
| 소속 🕴 🗰 🖬 👘         | 2   |        | 1112  | /d含    | HATTUDUT-2     | 1     | 1     | 교학문리와인상          |           |               | 소의           | N       |      | 사업대학      | 응대 피 국 세      |           |           | 소의                   | 소의        | 22           | 41  |
| 학년 - 학년 재학         | 3   |        | 100   | ///2   | HATTOOOL A     | 1     | 1     | 교학준리화인상          |           |               | 소의           | N       |      | 사업대학 .    | 비숙익과<br>스하고요기 |           |           | 소의                   | 22<br>7 1 | 22           | 4   |
| 성명/학변 / / :        | 4   |        | 1004  | 110    | HATTOOL 1      | 1     | 1     |                  |           |               | 20.20        | IN N    |      | VIBURA -  |               |           |           | 22.90                | 2.21      | 2.21         | 87  |
| 신청가능학점 12~19학점     | -   |        | 1.020 | 12     | HATTOD11-2     | 1     | 1     | 미에프시작되시오용        |           |               | 2.2          | N       |      | VIBURE I  | 201222        |           |           | <u>- 22.90</u><br>天世 | 조회        | 22           |     |
| 외국인감좌 수강가능 N       | 7   |        | 122   | 서문     | HATT0011-2     | 1     | 1     | 미개교사와의사소통        |           |               | 2.31<br>7.81 | N       |      | VIEDIA    | 이유학과<br>이유학과  |           |           | 조히                   | 조히        | 2.21         |     |
|                    | 8   |        | 122   | 서운     | HATT0011-4     | 1     | 1     | 미래교사와의사소통        |           |               | 조히           | N       |      | THE CLEAR | 요ㅋㅋㅋ<br>소한고융기 |           |           | 조히                   | 조히        | 2.0          |     |
| 301-022            | 9   |        | 122   | 서울     | HATT0010-1     | 2     | 2     | 고융함개론            |           |               | 조회           | N       |      | 인문사회되     | Let Het OI    | 무호에大      | 함부 문헌정보학과 | 조히                   | 조회        | <u>र</u> स   |     |
| 나의주전공강좌 조회         | 10  |        | 1교직   | 서울     | HATT0010-2     | 2     | 2     | 교육학개론            |           |               | 조회           | N       |      | 문화예술이     | 바학 외식영        | 양의류학      | 부 식품영양학과  | 조회                   | 조회        | 조회           | ÷.  |
| 교양강좌 조회            | 11  |        | 1교직   | 서울     | HATT0020-1     | 2     | 2     | 교육심리             |           |               | 조회           | N       |      | 사범대학      | 국어교육과         |           |           | 조회                   | 조회        | 조원           | i . |
| 과정* 과정선택 -         | 12  |        | 1교직   | 서울     | HATT0020-2     | 2     | 2     | 교육심리             |           |               | 조회           | N       |      | 사범대학      | 경어교육과         |           |           | 조회                   | 조회        | 조회           | i.  |
| 교필과목 과목선택          | 13  |        | 1교직   | 서울     | HATT0030-1     | 2     | 2     | 교육철학및교육사         |           |               | 조회           | N       |      | 사범대학      | 국어교육과         |           |           | 조회                   | 조회        | 조회           | Í,  |
| 교선과목 영역전액          | 14  | A184   | 1.57  | 서운     | HATTOMO-2      | 2     | 2     | 고유함하면 고유 나       |           |               | 次司           | N       |      | 11million | หละเกษ        |           |           | 素剤                   | করা       | 1 <u>5</u> 8 | ā.  |
| 교직강좌 조회            | 수강  | 신청내역   | ni A  |        |                |       |       |                  |           |               |              |         |      | 18 4 21   | 91 C          | 91 C      |           |                      |           | 4.9          | 1   |
|                    | No  | 구분     | 구분    | 캠퍼스    | 학수변호-분반        | 학점    |       | 교과목망             | 담당        | 교수            | 강의시간         |         | 강의뮤형 | 구분        | 연로            | 학기        | 취독과의      | 루명                   | 신         | 성일시          |     |
| 역사입감화 전체           |     |        |       |        |                |       |       |                  |           | 조회된 내역미       |              |         |      |           |               |           |           |                      |           |              |     |
| 내의* -내학전학- *       |     |        |       |        |                |       |       |                  |           |               |              |         |      |           |               |           |           |                      |           |              |     |
| 의미(무): -의마인데- •    |     |        |       |        |                |       |       |                  |           |               |              |         |      |           |               |           |           |                      |           |              |     |
| 되던: - 박년전력- 👻      |     |        |       |        |                |       |       |                  |           |               |              |         |      |           |               |           |           |                      |           |              |     |
| 학군장교감좌 조회          |     |        |       |        |                |       |       |                  |           |               |              |         |      |           |               |           |           |                      |           |              |     |
| 일반선택강좌 조회          |     |        |       |        |                |       |       |                  |           |               |              |         |      |           |               |           |           |                      |           |              |     |
| 재수강과목 조희           |     |        |       |        |                |       |       |                  |           |               |              |         |      |           |               |           |           |                      |           |              |     |
| 취득학점 조회            |     |        |       |        |                |       |       |                  |           |               |              |         |      |           |               |           |           |                      |           |              |     |
| 수감신청 바로하기 확인       |     |        |       |        |                |       |       |                  |           |               |              |         |      |           |               |           |           |                      |           |              |     |
| 학수변호x              |     |        |       |        |                |       |       |                  |           |               |              |         |      |           |               |           |           |                      |           |              |     |
| 문반*                |     |        |       | ~      | DESIGN OFTEN L |       |       |                  |           |               |              |         |      |           |               |           |           |                      |           |              |     |

- 1) 개설강좌 리스트에서 교직 강좌 조회
- 2) 수강 신청 전 강의계획서와 교과목해설서를 확인
- 3) 수강을 희망하는 강좌의 신청 버튼 클릭
- 4) "인원초과"로 표시된 교과목은 수강인원제한으로 수강신청이 불가
- 5) 수강신청내역에서 수강신청이 되어있는지 확인

| 생물 SANGMYUNG 통합정보시스템                                                                                       |      |        |       | × 2       | 퓨터를 타인과 공  | 유하기  | 비나 공 | 공장소에서 사용하는 경우 반드 | 티시 로그마웃 하시기 | 나 웹 브라우저를 모 | !두 종료해 주신      | 1시오. |          |        |        |      |          |            |            | ٢    |
|----------------------------------------------------------------------------------------------------|------|--------|-------|-----------|------------|------|------|------------------|-------------|-------------|----------------|------|----------|--------|--------|------|----------|------------|------------|------|
| <ul> <li>조회</li> </ul>                                                                                     |      |        |       |           |            |      |      |                  |             |             |                |      |          |        |        |      |          | į          | 조회되었습니     | 1cł. |
| L 사용자정보                                                                                                    | [개설] | 강좌 리스트 | [학과별] | 감좌조회]     | 2020년도 1학  | 71   |      |                  |             |             |                |      |          |        |        |      |          |            |            | [ 4  |
| 년도/학기 2020년도 1학기                                                                                           | No   | 구분     | 미슈    | 캡퍼스       | 학수번호-문빈    | 학년   | 학전   | 교과목명             | 당당교수        | 감의시간 및      | 강의평가           | 사이버  | 비고       |        |        | 개설학과 |          | 강의계획서      | 강의계획서      | 교과목  |
| 소속캡퍼스 서울                                                                                                   | _    | 사람     | 128/4 | на        | H4841011-1 | ī    | 3    | 군대학개로            |             | 848         | 월 47 또 되<br>조합 | N    |          | ANDONS | 201282 |      |          | (西世)<br>不利 | (금군)<br>조송 | 지말지  |
| (Bat Bat Bat                                                                                               | 2    |        | 181/4 | 서울        | HABA1021-1 | 1    | 3    | 현대문학의미해          |             |             | 不明             | N    |          | 사병대학   | 국어교육과  |      |          | 조회         | 조회         | 조회   |
| <b>太</b> 令                                                                                                 | 3    |        | 1교적   | 서울        | HATT0001-1 | 1    | 1    | 교직윤리와인성          |             |             | 조회             | N    |          | 사법대학   | 국어교육과  |      |          | 조회         | 조회         | 조회   |
| 학년 학년 개학                                                                                                   | 4    |        | 1교직   | 서울        | HATT0011-1 | Ĩ    | 1    | 미래교사와의사소통        |             |             | 医憩             | N    |          | 사법대학   | 국어교육과  |      |          | 조회         | 조회         | 조회   |
| 성영/직인 비용 / 비용 비용                                                                                           |      | _      |       |           |            |      |      |                  |             |             |                |      |          |        |        |      |          |            |            |      |
| 인경기등학합 12~19학합<br>외국의간좌 스간가는 N                                                                             |      |        |       |           |            |      |      |                  |             |             |                |      |          |        |        |      |          |            |            |      |
| · 장바구니조회                                                                                                   | 1    |        |       |           |            |      |      |                  |             |             |                |      |          |        |        |      |          |            |            |      |
| 나의주전공강좌 주                                                                                                  |      |        |       |           |            |      |      |                  |             |             |                |      |          |        |        |      |          |            |            |      |
| 교양감좌                                                                                                    |      |        |       |           |            |      |      |                  |             |             |                |      |          |        |        |      |          |            |            |      |
| 과정* 과정선택                                                                                                   | -    |        |       |           |            |      |      |                  |             |             |                |      |          |        |        |      |          |            |            |      |
| 교필과목 과목선택                                                                                                  |      |        |       |           |            |      |      |                  |             |             |                |      |          |        |        |      |          |            |            |      |
| 교선과목 영역선역                                                                                                  | A21/ | 18180  |       |           |            |      |      |                  |             |             |                |      |          |        |        |      |          |            |            | 1 0  |
| L 교직강좌 조환                                                                                                  | 1    |        | 미수    | Direct at | 아스바우 상태    | 0170 |      |                  | 00-2        |             | 21011121       |      | 21010-01 | 재수강    | 刹득     | 취득   | 2153150  |            | AL SLOT    | 1 9  |
| 학과별강좌 주                                                                                                    | 1 NO | ਜ ਦ    | 구분    | 엄비스       | 4465-25    | 48   |      | 11114-13         | 9.8 m.      | r           | 8440           |      | 3148     | 구분     | 년도     | 학기   | 21-22-23 |            | (18월)      | M.   |
| 대학* 사법대학                                                                                                   | -    |        |       |           |            |      |      |                  |             | 조회된 내역이     | 없습니다.          |      |          |        |        |      |          |            |            |      |
|                                                                                                    |      |        |       |           |            |      |      |                  |             |             |                |      |          |        |        |      |          |            |            |      |
| 학과(부)* 국머교육과                                                                                               | -    |        |       |           |            |      |      |                  |             |             |                |      |          |        |        |      |          |            |            |      |
| 학과(부)* 국머교육과<br>학년* 1학년                                                                                    | -    |        |       |           |            |      |      |                  |             |             |                |      |          |        |        |      |          |            |            |      |
| 학과(부): 국머교육과<br>학년: 1학년<br>학군장교강좌 조                                                                        | -    |        |       |           |            |      |      |                  |             |             |                |      |          |        |        |      |          |            |            |      |
| 학과(부)* 국어교육과<br>학년* 1학년<br>1학군장교강좌 조<br>1일반선택강좌 조                                                          |      |        |       |           |            |      |      |                  |             |             |                |      |          |        |        |      |          |            |            |      |
| 학과(부) : 국어교육과<br>학년 : 1학년<br>(학군장교강좌 조<br>) 일반선백강좌 조<br>] 제수강과목 조                                          |      |        |       |           |            |      |      |                  |             |             |                |      |          |        |        |      |          |            |            |      |
| 학과(부): 국어교육과<br>학년: 1학년<br>학군관교강좌 초<br>일반선역강좌 초<br>[ 체수관과육 초<br>[ 취득학점 초:                                  |      |        |       |           |            |      |      |                  |             |             |                |      |          |        |        |      |          |            |            |      |
| 학과(아), 국어교육과<br>학년 - [ 박년<br>학군장교감좌 조<br>일반산막강좌 조<br>] 제 수강과육 조<br>( 수강산성 비조하기 객객                          |      |        |       |           |            |      |      |                  |             |             |                |      |          |        |        |      |          |            |            |      |
| 학((19)) 국어(교육관<br>학년) (11년)<br>[학군문교234]<br>일반산역관좌 23<br>] 제수간과육 25<br>[위독학원 25]<br>(위독학원 25]<br>(위독학원 25] |      |        |       |           |            |      |      |                  |             |             |                |      |          |        |        |      |          |            |            |      |

- 1) 개설강좌 리스트에서 타 학부(과) 전공 강좌 조회
- 2) 수강 신청 전 강의계획서와 교과목해설서를 확인
- 3) 수강을 희망하는 강좌의 신청 버튼 클릭
- 4) "인원초과"로 표시된 교과목은 수강인원제한으로 수강신청이 불가
- 5) 수강신청내역에서 수강신청이 되어있는지 확인

| 생물 SANGMYUNG<br>통합정보시스템                                                      |                                           |            |          | ×z   | 유터를 타인과 공   | 유하기 | 나공 | 응장소에서 사용하는 경우 반! | 드시 로그마웃 하시기 | 나 웹 브라우지를 5                                 | 2두 종료해 주 | 십시오. |      |           |          |          |       |        | 1 M.  | 0            |
|------------------------------------------------------------------------------|-------------------------------------------|------------|----------|------|-------------|-----|----|------------------|-------------|---------------------------------------------|----------|------|------|-----------|----------|----------|-------|--------|-------|--------------|
| * <u>조</u> 회                                                                 |                                           |            |          |      |             |     |    |                  |             |                                             |          |      |      |           |          |          |       | 1      | 조회되었습 | LICH.        |
| 사용자정보                                                                        | 1개설                                       | 강좌 리스트     | [학군장     | 교강좌조 | 회] 2020년도 1 | 학기  |    |                  |             |                                             |          |      |      |           |          |          |       |        |       | [ 6 ]        |
| 년도/학기 2020년도 1학기                                                             | No                                        | 구분         | 민순       | 캠퍼스  | 향수변호-분반     | 614 | 학정 | 교과목명             | 당당교수        | 강의시간 및                                      | 강의평기     | 사이버  | 8177 |           |          | 개설학과     | 70    | 1의계획 A | 강의계획A | 에 교과목        |
| 소속캠퍼스 서울                                                                     |                                           |            | 45       |      |             |     |    |                  |             | 감의일                                         | 걸과소회     | 비우   |      |           |          |          |       | (국문)   | (양문)  | 해걸처          |
| (귀호) = = = = = = = = = = = = = = = = = = =                                   | 1                                         | 신영         | 1선선      | 서울   | HAHA0019-1  | 1   | 2  | 부기체계미해           |             |                                             | 조회       | N    |      | 인문사후      | 티바락대학    | 국가안보학과   |       | 조회     | 소화    | 조회           |
| 소육                                                                           | 2                                         | . 이왕       | 일션       | 서동   | HAHU1UUT-1  | 신제  | 2  | 리네십              |             |                                             | 소회       | N    |      | 전체막4      | 4        |          |       | 소회     | 소회    | 소회           |
| 학년 학년 개학                                                                     | 3                                         | 02         | 울신       | 村堂   | HAR01002-1  | 신제  | 2  | 국가인모돈            |             |                                             | 2:31     | N    |      | 전제역보      | 4        |          |       | 소회     | 4:31  | 소회           |
| 성명/학변 = == / = = ==                                                          | 4                                         | 신정         | 일선       | 月營   | HARO1003-1  | 선제  | 2  | 무기체계             |             |                                             | 조회       | N    |      | 선제학교      | 1        |          |       | 조회     | 소화    | 조회           |
| 신청가능학점 12~19학점                                                               | 5                                         | 0.8        | 일션       | 서울   | HAHU1004-1  | 신제  | 2  | 선영사              |             |                                             | 소의       | N    |      | 전제막4      | 4        |          |       | 소회     | 소회    | 소회           |
| 외국인감좌 수감가능 N                                                                 | 6                                         | 22         | 알겐       | 村會   | HARUTUUS-T  | 신제  | 2  | 40H              |             |                                             | 2.31     | N    |      | 신제역보      | 4        |          |       | 소회     | 소외    | 소회           |
| 니의주전요강좌 조<br>교일간학 전철· 전철선역<br>교립과학 과목선역<br>교선과학 영역선역<br>교선과학 영역선역<br>교육강화 조용 | ・<br>・<br>・<br>・<br>・<br>・<br>・<br>・<br>・ | 신청내역<br>구분 | 미수<br>구분 | 캠퍼스  | 학수변호-문빈     | 학점  |    | 교과록명             | 담당교         | 고 현황 내 영어 내 영어 내 영어 내 영어 내 영어 내 영어 내 영어 내 영 | 강의시간     |      | 감의무형 | 제수강<br>구분 | 취득<br>년도 | 취득<br>학기 | 취득과목명 |        | 신청일   | [ 0 ]<br>2AI |
| 대학* -대학선택-                                                                   | •                                         |            |          |      |             |     |    |                  |             | 226 4 40                                    | and Hour |      |      |           |          |          |       |        |       |              |
| 학과(부)* -학과선택-                                                                | •                                         |            |          |      |             |     |    |                  |             |                                             |          |      |      |           |          |          |       |        |       |              |
| 학년 * -학년선택-                                                                  | •                                         |            |          |      |             |     |    |                  |             |                                             |          |      |      |           |          |          |       |        |       |              |
| ■ 학군장교강좌 조휴                                                                  |                                           |            |          |      |             |     |    |                  |             |                                             |          |      |      |           |          |          |       |        |       |              |
| 일반선택강좌 조용                                                                    |                                           |            |          |      |             |     |    |                  |             |                                             |          |      |      |           |          |          |       |        |       |              |
| 제수강과목 조후                                                                     |                                           |            |          |      |             |     |    |                  |             |                                             |          |      |      |           |          |          |       |        |       |              |
| 취득학점 조호                                                                      |                                           |            |          |      |             |     |    |                  |             |                                             |          |      |      |           |          |          |       |        |       |              |
| ▲수강신청 바로하기 작은<br>학수변호★                                                       |                                           |            |          |      |             |     |    |                  |             |                                             |          |      |      |           |          |          |       |        |       |              |
| <b>군민</b> *                                                                  |                                           |            |          | 4    | -강신청 학점 계 : | 0   |    |                  |             |                                             |          |      |      |           |          |          |       |        |       |              |

- 1) 개설강좌 리스트에서 학군장교 강좌 조회
- 2) 수강 신청 전 강의계획서와 교과목해설서를 확인
- 3) 수강을 희망하는 강좌의 신청 버튼 클릭
- 4) "인원초과"로 표시된 교과목은 수강인원제한으로 수강신청이 불가
- 5) 수강신청내역에서 수강신청이 되어있는지 확인

| 생물 SANGMYUNG<br>통합정보시스템 |       |                 |       | ×z         | I퓨터를 타인과 :  | 공유하7  | 비나 공 | 공장소에서 사용하는 경우 반드 | 시 로그마웃 하시기 | 나 웹 브라우저를 모 | 두 종료해 주: | 4N 2. |         |      |        |     |             | 1910       |            | U U   |
|-------------------------|-------|-----------------|-------|------------|-------------|-------|------|------------------|------------|-------------|----------|-------|---------|------|--------|-----|-------------|------------|------------|-------|
| <ul> <li>조회</li> </ul>  |       |                 |       |            |             |       |      |                  |            |             |          |       |         |      |        |     |             |            | 조회되었습      | LICK. |
| 사용자정보                   | [개설   | [강좌 리스트         | [일반선9 | 백강좌조       | 회] 2020년도 1 | 학기    |      |                  |            |             |          |       |         |      |        |     |             |            |            | [ 7 ] |
| 년도/학기 2020년도 1학기        | No    | 구분              | 미순    | 週田へ        | 학수변호-분반     | 1 814 | 812  | 교과목명             | 당당교수       | 강의시간 및      | 강의평가     | YI01H | 8172    |      |        | 개성의 | 126         | 강의계획사      | 강의계획사      | 교과목   |
| 소속뻡퍼스 서울                |       | (Training mark) | 구문    | LLS.       | HADT2001-1  |       | 0    | OFW#T            |            | 경의일         | 걸과소회     | 며우    |         | 저원하기 | ı      |     |             | (국문)<br>조취 | (영문)<br>지정 | 해결치   |
| (Hai man man            | 2     | P154 1725       | 일세    | 서울         | HABT3003-1  | 4     | 3    | 조직기대신            |            |             | 21       | N     |         | 전체학교 | i<br>F |     |             | 고 피<br>조립  | 조취         | 조회    |
| 소속 비교 비행 비행             | 3     | 신성              | 일선    | 서울         | HARO1001-1  | 전체    | 2    | 리더십              |            |             | 조회       | N     |         | 전체학교 | ł      |     |             | 조회         | 조회         | 조회    |
| 학년 학년 재학                | 4     |                 | 일션    | 서울         | HAR01002-1  | 전체    | 2    | 국가안보론            |            |             | 조회       | N     |         | 전체학교 | F      |     |             | 조회         | 조회         | 조회    |
| 성명/학변 6 /               | 5     |                 | 일전    | 서울         | HAR01003-1  | 전체    | 2    | 무기체계             |            |             | 조회       | N     |         | 전체학교 | Ł      |     |             | 조회         | 조회         | 조회    |
| 신청가등학설 12~19학설          | 6     | 신청              | 일션    | 서울         | HARO1004-1  | 전체    | 2    | 전쟁사              |            |             | 조회       | N     |         | 전체학교 | Ł      |     |             | 조회         | 조회         | 조회    |
| 외국인감좌 수감가를 N            | 7     | 신청              | 일션    | 서울         | HAR01005-1  | 전체    | 2    | 북한학              |            |             | 조회       | N     |         | 전체학교 | Ł      |     |             | 조회         | 조회         | 조회    |
| 【장바구니조회 조희              |       |                 |       |            |             |       |      |                  |            |             |          |       |         |      |        |     |             |            |            |       |
| 나의주전공강좌 조회              |       |                 |       |            |             |       |      |                  |            |             |          |       |         |      |        |     |             |            |            |       |
| 교명강좌 조희                 |       |                 |       |            |             |       |      |                  |            |             |          |       |         |      |        |     |             |            |            |       |
| 과정* 과정선택                | -     |                 |       |            |             |       |      |                  |            |             |          |       |         |      |        |     |             |            |            |       |
| 교필과록 과목선역               |       |                 |       |            |             |       |      |                  |            |             |          |       |         |      |        |     |             |            |            |       |
| 교선과목 영역선택               | 1 4 7 | 시치내며            |       |            |             |       |      |                  |            |             |          |       |         |      |        |     |             |            |            | 1 0 7 |
| 교직강좌 조회                 |       |                 | 미수    | 300 W.T. A | -           | 0171  |      | 22100            | 005        |             | 21011121 |       | 2101034 | 재수강  | 취득     | 취득  | *1 5 7 F 10 |            | 41-97.01   |       |
| 학과별감좌         조회        | NO    | 7,55            | 구분    | 召山立        | 24-212-22   | 2 43  |      | 而同早島             | 880        | S           | 3140     |       | 8448    | 구분   | 년도     | 학기  | 제국제작업       |            | 039        | м     |
| 대학× -대학선력-              | -     |                 |       |            |             |       |      |                  |            | 조회된 내역이     | 없습니다.    |       |         |      |        |     |             |            |            |       |
| 학과(부): -학과선택-           | -     |                 |       |            |             |       |      |                  |            |             |          |       |         |      |        |     |             |            |            |       |
| 학년* -학년선택-              | •     |                 |       |            |             |       |      |                  |            |             |          |       |         |      |        |     |             |            |            |       |
| 학군장교감좌 조회               |       |                 |       |            |             |       |      |                  |            |             |          |       |         |      |        |     |             |            |            |       |
| 일반선택강좌 조희               |       |                 |       |            |             |       |      |                  |            |             |          |       |         |      |        |     |             |            |            |       |
| 재수강과목 조회                |       |                 |       |            |             |       |      |                  |            |             |          |       |         |      |        |     |             |            |            |       |
| · 취득학점 조회               |       |                 |       |            |             |       |      |                  |            |             |          |       |         |      |        |     |             |            |            |       |
| 수강신청 바로하기 적인            |       |                 |       |            |             |       |      |                  |            |             |          |       |         |      |        |     |             |            |            |       |
| 학수번호.                   |       |                 |       |            |             |       |      |                  |            |             |          |       |         |      |        |     |             |            |            |       |
| 분반:                     |       |                 |       | 4          | -강신청 학점 계   | : 0   |      |                  |            |             |          |       |         |      |        |     |             |            |            |       |
| TU:                     | _     |                 |       | 4          | =강신청 학점 계   | : 0   |      |                  |            |             |          |       |         |      |        |     |             |            |            |       |

- 1) 개설강좌 리스트에서 일반선택 강좌 조회
- 2) 수강 신청 전 강의계획서와 교과목해설서를 확인
- 3) 수강을 희망하는 강좌의 신청 버튼 클릭
- 4) "인원초과"로 표시된 교과목은 수강인원제한으로 수강신청이 불가
- 5) 수강신청내역에서 수강신청이 되어있는지 확인

| 생물 SANGMYUNG<br>통합정보시스템       |                                         |       | × 2  | 285 B  | 객과 공유하기   | 1다 공공                 | 응장소에서 사용하는 : | 경우 반드시 로그아웃 하시기         | 나 웹 브라우지를 모두  | ं ठ द वा द | 십시오.  |      |                 |      |         |        |        |       | in August |               | ٩     |
|-------------------------------|-----------------------------------------|-------|------|--------|-----------|-----------------------|--------------|-------------------------|---------------|------------|-------|------|-----------------|------|---------|--------|--------|-------|-----------|---------------|-------|
| · 조희                          |                                         |       |      |        |           |                       |              |                         |               |            |       |      |                 |      |         |        |        |       |           | 조회되었습니        | .ICł. |
| 사용자정보                         | ▮개설강좌 리스트                               | [제수강] | 바목조회 | 2020년9 | - 1학기     |                       |              |                         |               |            |       |      |                 |      |         |        |        |       |           |               | [ 1 ] |
| 년도/학기 2020년도 1학기              | No 구분                                   | 미소    | 명퍼스  | 학수번호   | -문반 학년    | 학점                    | 교과역          | 명 당당교수                  | 감의시간 및        | 강의평7       | 사이나   | H    | 비고              |      |         | 개설학교   | 과      |       | 강의계획서     | 감의계획서<br>(여드) | 교과목   |
| 소속캠퍼스 서울                      | 1 48                                    | 172   | 서운   | HAFA90 | 11-1 1    | 3                     | 원표터기초웨2I     |                         | 848           | 281023     | N     |      |                 | 음한공1 | NH & SW | 공하양보 권 | H프터까함: | 저공    | (雪田)      | (書册)<br>不利    | 지원    |
| CH 22 March and an annual fil |                                         |       |      |        |           |                       |              |                         |               | -          |       |      |                 | 000  |         |        |        |       |           |               |       |
| 소속 비행하여에 해                    |                                         |       |      | 재수     | 강과목조회     |                       |              |                         |               |            |       |      | ×               |      |         |        |        |       |           |               |       |
| 적진 적인세력<br>선명/함버 /            |                                         |       |      | 1.1    |           |                       |              |                         |               |            |       |      |                 |      |         |        |        |       |           |               |       |
| 신청가능학점 12~19학점                |                                         |       |      |        | 조회        |                       |              |                         |               |            | 조홍    | 되었습니 | - 401           |      |         |        |        |       |           |               |       |
| 외국인강좌 수강가능 N                  |                                         |       |      | _      | 학변        | And the second second | 성명           |                         |               |            |       |      |                 |      |         |        |        |       |           |               |       |
| · 작바구니조회 조회                   | r                                       |       |      | ↓ 수강   | 운명학기      |                       | [ 5 ] >      | 재수강 희망강좌의 [조회] 비        | · 돈을 클릭하시면 수길 | 가능개설       | 감좌가 조 | 회됩니( | ik.             |      |         |        |        |       |           |               |       |
|                               |                                         |       |      | No     | 학년도       | 획7                    | 이 학수변호       | 교과목명                    | 0147          | 2분 약       | 2 82  | 평점   | 조회              |      |         |        |        |       |           |               |       |
| [나의우신음음화 조회]                  |                                         |       |      | 1      | 2019      | 12(                   | HAEA9211     | 김유덕기조원리                 | 1전신           |            |       | 0    | 조회              |      |         |        |        |       |           |               |       |
| [교양강좌 <u>조회</u>               | 1                                       |       |      | - 2    | 2019      | 121                   | 21 HALE9347  | 파이전프로그대당<br>프로그개민디자인    | 100           |            | C+    | 25   | <u>조의</u><br>조히 |      |         |        |        |       |           |               |       |
| 과정: 과정선택 -                    |                                         |       |      | 4      | 2019      | 1堂:                   | HALR1034     | English Foundations(Spe | aking and 교필  |            | D     | 2    | 조회              |      |         |        |        |       |           |               |       |
| 교문과복 과목선택                     |                                         |       |      | 5      | 2019      | 1堂:                   | HALR1047     | 컴퓨팅사고와문제해결 (            | 교필            | 3          | c     | 6    | 조회              |      |         |        |        |       |           |               |       |
| 교신과록 영역전역                     | 수강신청내역                                  |       |      |        |           |                       |              |                         |               |            |       |      |                 |      |         |        |        |       |           |               | [ 0 ] |
| · 교직감좌 조회                     | No 2*                                   | 미순    | 辺田ム  |        |           |                       |              |                         |               |            |       |      |                 | 재수강  | 취득      | 취득     |        | 35759 |           | 시장인           | 41    |
| · 학과별감좌 조회                    | 1.00                                    | 구문    |      |        |           |                       |              |                         |               |            |       |      |                 | 구문   | 년도      | 획기     |        |       |           |               |       |
| 대학: -대학선택                     |                                         |       |      |        |           |                       |              |                         |               |            |       |      |                 |      |         |        |        |       |           |               |       |
| 학과(부): -학과선택                  |                                         |       |      |        |           |                       |              |                         |               |            |       |      |                 |      |         |        |        |       |           |               |       |
| 학년: -학년선택- •                  |                                         |       |      |        |           |                       |              | [월기]                    |               |            |       |      |                 |      |         |        |        |       |           |               |       |
| · 학군장교강좌 조회                   |                                         |       |      | _      |           |                       |              |                         |               |            |       |      | _               |      |         |        |        |       |           |               |       |
| · 말반선택강좌 조회                   | r i i i i i i i i i i i i i i i i i i i |       |      |        |           |                       |              |                         |               |            |       |      |                 |      |         |        |        |       |           |               |       |
| 제수강과목 조회                      | 1                                       |       |      |        |           |                       |              |                         |               |            |       |      |                 |      |         |        |        |       |           |               |       |
| <b>▲취득학점</b> 조회               |                                         |       |      |        |           |                       |              |                         |               |            |       |      |                 |      |         |        |        |       |           |               |       |
| · 수강신청 바로하기 확인                | 1                                       |       |      |        |           |                       |              |                         |               |            |       |      |                 |      |         |        |        |       |           |               |       |
| 학수번호:                         | i l                                     |       |      |        |           |                       |              |                         |               |            |       |      |                 |      |         |        |        |       |           |               |       |
| 문반x                           |                                         |       |      | 21시처 하 | ଏ ସାଂ ମ   |                       |              |                         |               |            |       |      |                 |      |         |        |        |       |           |               |       |
|                               |                                         |       | 7    | 929 4  | a vii - U |                       |              |                         |               |            |       |      |                 |      |         |        |        |       |           |               |       |

- 1) **재수강과목조회**에서 조회 버튼 클릭 → 개설강좌 리스트에서 재수강과목 강좌 조회
- 2) 수강 신청 전 강의계획서와 교과목해설서를 확인
- 3) 수강을 희망하는 강좌의 신청 버튼 클릭
- 4) "인원초과"로 표시된 교과목은 수강인원제한으로 수강신청이 불가
- 5) 수강신청내역에서 수강신청이 되어있는지 확인

| 생물 SANGMYUNG 통합정보시스템                              |      |       | × 컴퓨터를 타 | 연과 공유하7                | I나 공공장소메서 사  | 용하는 경우 반드시 로       | 그마웃 하시       | 거나 웹 브라우저를 모두 종 | 로해 주십시오.      |      |           |       |       |       |              |     |
|---------------------------------------------------|------|-------|----------|------------------------|--------------|--------------------|--------------|-----------------|---------------|------|-----------|-------|-------|-------|--------------|-----|
| ★ 조회                                              |      |       |          |                        |              |                    |              |                 |               |      |           |       |       |       | 조회되었습니다.     | ]   |
| 사용자정보                                             | ∎개설강 | 좌 리스트 |          |                        |              |                    |              |                 |               |      |           |       |       |       | [ 0          | 1   |
| 년도/학기 2020년도 1학기                                  | No   | 구분 민준 | 캠퍼스 학수변호 | -문반 학년                 | 학점 :         | 교과목명               | 담당교수         | 감의시간 및          | 강의평가 사이버      |      | 81 D      |       |       | 개설혁과  | 감의계혹<br>(구무) | No. |
| 소속캠퍼스 서울                                          |      | 1.4   |          |                        |              |                    |              | 고원된 내 명이 안수!    | a statut of t |      |           |       |       |       | (Ad.         | 1   |
|                                                   |      |       |          |                        |              |                    |              | 고지는 데르이 하므니     | iun.          |      |           |       |       |       |              |     |
| 조곡<br>한녀 한녀 TH한                                   |      |       |          | 최도하7                   | 可不能          |                    |              |                 | ~             |      |           |       |       |       |              |     |
| 성명/학변 /                                           |      |       |          | 21-1-14                | 5 - Marine 1 |                    |              |                 | ^             |      |           |       |       |       |              |     |
| 신청가능학점 12~19학점                                    |      |       |          | <ul> <li>조회</li> </ul> |              |                    |              |                 | 조회되었습니다.      |      |           |       |       |       |              |     |
| 외국인강좌 수강가능 N                                      |      |       |          |                        | 소속           |                    |              | 학면              | 성명            |      |           |       |       |       |              |     |
| · 장바구니조회 조호                                       |      |       |          |                        | interest in  |                    |              |                 | 1.00          |      |           |       |       |       |              |     |
| 11 이주제공간자 8월                                      |      |       |          | 이수구분                   | 별 취득학점       | I                  | 5 ] <b>.</b> | ·명역별 취득학점       | [ 9           | 1    |           |       |       |       |              |     |
| 1 2012171                                         | _    |       |          | No                     | 미수구분         | 취득학점               | No           | 명막              | 취득학점(중점)      |      |           |       |       |       |              |     |
| 과정, 고정서의                                          |      |       |          | 2                      | 교말           | 29                 | ^ 2          | 신문학학이에          | 3(0)          |      |           |       |       |       |              |     |
| 교필과목 과목선택                                         |      |       |          | 3                      | 1전필          | 3                  | 3            | 자연과학의미해         | 6(3)          |      |           |       |       |       |              |     |
| 교선과목 영역선택                                         | <    |       |          | 4                      | 1전선          | 22                 | ~ 4          | 정보와기술의미해        | 3(3)          |      |           |       |       |       | >            | 1   |
| 교직감좌 조호                                           | -90  | 8413  |          | 5                      | 2전선          | 18                 | 5            | 예술과문화의미해        | 3(0)          |      | 18.6.21   | 41.02 | 41.02 |       | 1.0          | ì   |
| et al (41 2) 31                                   | No   | 구분 구분 | 캠퍼스 학수변뢰 |                        | 6715 5 B     |                    | 6            | 상명CareerUp      | 2(0)          | :의유형 | 제구성<br>구분 | 년도    | 학기    | 취득과목명 | 신청말시         |     |
| · 막패원입화 소요<br>(Hột, -(Hột/đột,                    |      |       |          |                        | 평점계          |                    | 평균평점         |                 | 환산접수          |      |           |       |       |       |              |     |
| 학과(부)* -학과선택-                                     |      |       |          | ~ 7.400                |              |                    | 0.40         | 40171           | 00.3          |      |           |       |       |       |              |     |
| 학년= -학년선택-                                        | -    |       |          | X HOS                  | -2 7-482 4   | 82 0/1 8 4 01 01 8 |              | rua.            |               |      |           |       |       |       |              |     |
| · 학군장교강좌 조효                                       |      |       |          |                        |              |                    | 871          |                 |               |      |           |       |       |       |              |     |
| 일반선택강좌 조호                                         |      |       |          |                        |              |                    |              |                 |               |      |           |       |       |       |              |     |
| 재수강과목 조호                                          |      |       |          |                        |              |                    |              |                 |               |      |           |       |       |       |              |     |
| 취득학점 조호                                           |      |       |          |                        |              |                    |              |                 |               |      |           |       |       |       |              |     |
| · 수강신청 바로하기 · · · · · · · · · · · · · · · · · · · |      |       |          |                        |              |                    |              |                 |               |      |           |       |       |       |              |     |
| 학수변호 *                                            |      |       |          |                        |              |                    |              |                 |               |      |           |       |       |       |              |     |
| 분반x                                               |      |       | 수강신청 학   | 점계: 0                  |              |                    |              |                 |               |      |           |       |       |       |              | í   |

1) <u>취득학점</u>에서 <u>조회 버튼 클릭</u> → 취득학점조회

### 2) 본인의 이수구분별 취득학점 및 교선영역별 취득학점을 확인

3) 본인의 평점계, 평균평점, 환산점수를 확인

| 생물 SANGMYUNG 통합정보시스템                         |            |        |     |       | 김퓨터를    | 타인과 공        | 응유하기  | 나 공공장소! | 에서 사용하는 경우 ! | 반드시 로그아웃 하   | 시기나 웹 브라우지  | 해를 모두 종료( | 해 주십시오. |      |         |      |    |    |        |            |               |      |
|----------------------------------------------|------------|--------|-----|-------|---------|--------------|-------|---------|--------------|--------------|-------------|-----------|---------|------|---------|------|----|----|--------|------------|---------------|------|
| · 조회                                         |            |        |     |       |         |              |       |         |              |              |             |           |         |      |         |      |    |    |        | <b>Z</b> 1 | 회되었습니다.       |      |
| L 사용자정보                                      | [개설        | 강좌 리스트 |     |       |         |              |       |         |              |              |             |           |         |      |         |      |    |    |        |            | Ţ             | 0 1  |
| 년도/학기 2020년도 1학기                             | No         | 구분     | 믹숩  | 褶田    | 스 학수형   | 번호-분빈        | 학년    | 학점      | 교과목명         | 담당교수         | 강의시         | 간및        | 강의평가    | NOIH |         | 비고   |    |    | 개설학    | D}         | 212           | 계획   |
| 소속캡퍼스 서울<br>대학<br>소속<br>학년 대학                |            |        | 102 |       |         |              |       |         |              |              | 조회된 니       | 1억이 없습니C  | h       |      |         |      |    |    |        |            |               | 10.7 |
| 성명/학번 111 / 111 11                           |            |        |     |       |         |              |       |         |              |              |             |           |         |      |         |      |    |    |        |            |               |      |
| 신청가능학점 12~19학점                               |            |        |     |       |         |              |       |         |              |              |             |           |         |      |         |      |    |    |        |            |               |      |
| 외국민강좌 수강가능 N                                 |            |        |     |       |         |              |       |         |              | -            | 87          |           |         |      |         |      |    |    |        |            |               |      |
| · 장바구니조회 조회                                  |            |        |     |       |         |              |       |         | 뭘 페이지 메시     | (A)          |             |           |         |      |         |      |    |    |        |            |               |      |
| 나의주전공강좌 조회                                   | 1          |        |     |       |         |              |       |         |              |              |             |           |         |      |         |      |    |    |        |            |               |      |
| · 교양강좌 조회                                    |            |        |     |       |         |              |       |         | · 🔺 ~        | *영안영 마도아시 피? | (m.)        |           |         |      |         |      |    |    |        |            |               |      |
| 과정* 과정선맥                                     |            |        |     |       |         |              |       |         |              | -            |             |           |         |      |         |      |    |    |        |            |               |      |
| 교필과목 과목선택                                    |            |        |     |       |         |              |       |         |              |              | 확인          |           |         |      |         |      |    |    |        |            |               |      |
| 교선과목 영역선택                                    | + <i>2</i> | 신청내믹   |     |       |         |              |       |         |              |              | _           |           |         |      |         |      |    |    |        |            | 1             | 1 1  |
| L 교직강좌 조회                                    | No         | -74    | 미수  | 98.10 | A 81-01 | is Mil       | 8171  |         | :: 기 모 미     | CIC          | 2.4         | 210111    | 21      |      | 2101034 | 재수강  | 취득 | 취득 | 353.90 |            | A180011       |      |
| · 학과별강좌 조회                                   | NO         | T.2    | 구분  | 23.03 | -       | 2.36 - 22.63 | 1 110 |         | Terter       | de           | M           | 8-140     | 0       |      | 8448    | 구분   | 년도 | 학기 | 1-4-8  |            | UBEN          |      |
| 대학: -대학선택- ·                                 |            | 위소     | 일전  | 서영    | E HAB   | A1011-1      | 3     | 국버학개론   |              |              | an increase |           |         |      |         | 관련없음 |    |    |        | 201        | 9-12-15 18:12 | 325  |
| 학과(부): -학과선택- ·                              | •          |        |     |       |         |              |       |         |              |              |             |           |         |      |         |      |    |    |        |            |               |      |
| 학년* -학년선택- ·                                 | •          |        |     |       |         |              |       |         |              |              |             |           |         |      |         |      |    |    |        |            |               |      |
| Sector 1 1 1 1 1 1 1 1 1 1 1 1 1 1 1 1 1 1 1 |            |        |     |       |         |              |       |         |              |              |             |           |         |      |         |      |    |    |        |            |               |      |
| <b>일반선택강좌</b> 조회                             |            |        |     |       |         |              |       |         |              |              |             |           |         |      |         |      |    |    |        |            |               |      |
| 제수강과목 조회                                     |            |        |     |       |         |              |       |         |              |              |             |           |         |      |         |      |    |    |        |            |               |      |
| 취득학점 조회                                      |            |        |     |       |         |              |       |         |              |              |             |           |         |      |         |      |    |    |        |            |               |      |
| 수강신청 바로하기 적인                                 |            |        |     |       |         |              |       |         |              |              |             |           |         |      |         |      |    |    |        |            |               |      |
| 학수변호: HABA1011                               |            |        |     |       |         |              |       |         |              |              |             |           |         |      |         |      |    |    |        |            |               |      |
| 분반# 1                                        |            |        |     |       | 수강신청    | 학점 계:        | 3     |         |              |              |             |           |         |      |         |      |    |    |        |            |               |      |

#### 1) 본인이 직접 학수번호, 분반을 입력하고 확인 버튼 클릭

2) "인원초과"로 표시된 교과목은 수강인원제한으로 수강신청이 불가

3) 수강신청내역에서 수강신청이 되어있는지 확인

| No         한 번 오 : 번         교관적 명         비 수 : 번         No         한 번 2:          한 번 2:          한 D 2:          한 D 2: <                                                                                                    | lo 학수변호-<br>1 HAEA0004<br>2 HAEA0005 | 분반 교과목명<br>4-2 컴퓨터네트워크 | 미수구분 | 학견  | 재수강<br>구분 | 취득<br>년도        | 취득                                                                                                    |                    |          |                                         |               |              |
|----------------------------------------------------------------------------------------------------|--------------------------------------|------------------------|------|-----|-----------|-----------------|----------------------------------------------------------------------------------------------------|--------------------|----------|-----------------------------------------|---------------|--------------|
| No         전 번 전 2 2 2 2 2 2 2 2 2 2 2 2 2 2 2 2 2                                                                                                    | 1 HAEA000<br>2 HAEA000               | 순만 교육작용<br>4-2 컴퓨터네트워크 | 비구구훈 | 912 | 구분        | 너무              |                                                                                                    | -FO 100 THE 100 PM | 20010125 | C1C1-2-4                                | A CASH MANUAL | A DESERVE LE |
| Image: Head of the Head of the | 1 HAEA0004<br>2 HAEA0008             | 4-2 컴퓨터네트워크            | 171시 |     |           |                 | 막기                                                                                                    | 위속과족영              | 99NG     | 님뎡교수                                    | 1/4을락버루       | 우입계획서        |
| 2         HeAdox0-1         2         HeAdox0-1         <                                                                                                    | 2 HAEA000                            |                        | 108  | 3   | 관련없음      |                 |                                                                                                    |                    | BIRCH.   | 100                                     |               | 조회           |
| 3         MeAcon 7+         VEX No         102         2024         10246         102426         102426         102426         102426         102426         102426         102426         102426         102426         102426         102426         102426         102426         102426         102426         102426         102426         102426         102426         102426         102426         102426         102426         102426         102426         102426         102426         102426         102426         102426         102426         102426         102426         102426         102426         102426         102426         102426         102426         102426         102426         102426         102426         102426         102426         102426         102426         102426         102426         102426         102426         102426         102426         102426         102426         102426         102426         102426         102426         102426         102426         102426         102426         102426         102426         102426         102426         102426         102426         102426         102426         102426         102426         102426         102426         102426         102426         102426         102426                                                                                                    |                                      | 6-1 소프트웨어공학            | 1전심  | 3   | 관련없음      |                 |                                                                                                    |                    | 871.8    | 8-8-1                                   |               |              |
| 4         MexAss(2)-s         3         232% (2) (2) (2) (2) (2) (2) (2) (2) (2) (2)                                                                                                    | 3 HAEA001                            | 7-1 인공지능               | 1전심  | 3   | 관련없음      |                 |                                                                                                    |                    | 819 W.3  | 10.00                                   |               |              |
| 5         MLRADIP 2         참석 MLRADIP 2         참석 MLRADIP 2         참석 MLRADIP 2         감석 MLRADIP 2         감석 MLRADIP 2                                                                                                    | 4 HAEA9210                           | 0-3 전공과창업(컴퓨터과학)       | 1전선  | 1   | 관련없음      |                 |                                                                                                    |                    | Be B     | (contraction)                           |               |              |
| 0         HALPRODE         관련(MR420203年)         교실         2         관련성용         ····································                                                                                                    | 5 HALF9819                           | 9-2 창의적프로그래밍입문         | 교선   | 3   | 관련없음      |                 |                                                                                                    |                    | Berman   | 100                                     |               |              |
| 7         HALPSON 1         DIX MEXICIDINX         교신         3         관련적용           교계적용         관계적용         관계         관계         관계         20 <td>6 HALF9823</td> <td>3-1 관학연계대학안전교육</td> <td>교선</td> <td>2</td> <td>관련없음</td> <td></td> <td></td> <td></td> <td>ii Bai</td> <td>1 mil</td> <td></td> <td></td>                                                                                                    | 6 HALF9823                           | 3-1 관학연계대학안전교육         | 교선   | 2   | 관련없음      |                 |                                                                                                    |                    | ii Bai   | 1 mil                                   |               |              |
| 교과우 성실서<br>이런넷이 동강하는 환인을 TCP/P 계층과 OS 계층을 이용하여 확습한다. TCP와 UDP 등의 특성을 파악하고 미해하며, 네트워크를 통하여 어떻게 데이터<br>를 전용하는지때 대해서 확습 한다.                                                                                                    | 7 HALP9361                           | 1-1 미래사회와집단지성          | 교선   | З   | 관련없음      |                 |                                                                                                    |                    | 1-423    | 10 - 10 - 10 - 10 - 10 - 10 - 10 - 10 - |               |              |
|                                                                                                    |                                      |                        |      |     |           |                 |                                                                                                    |                    |          |                                         |               |              |
|                                                                                                    | 당당교수 연락처                             | i 정보                   |      |     |           |                 |                                                                                                    |                    |          |                                         |               | ()           |
| 응당교수 연락처 정보                                                                                                    | la                                   | 소속                     |      |     |           | 성명              | 전화변호                                                                                                    |                    | Émail    |                                         |               | 수업계획,        |
| 응공교수 연락채 정보         전력채 정보         전력반호         Email                                                                                                    |                                      | 16.00 C                |      |     |           | Transmission of | Contraction and Contraction of Contraction of Contr |                    |          |                                         |               |              |

#### 2020학년도 1학기 👘 학생 수업시간표

| 교사                  | 월                            | 화                              | ÷                            | 목                          | 큠 | 토 | 시간<br>(75분 수업)      |
|---------------------|------------------------------|--------------------------------|------------------------------|----------------------------|---|---|---------------------|
| 0교시<br>06:00~08:60  |                              |                                |                              |                            |   |   | A코시<br>08:00~09:16  |
| 1교시<br>09:00~09:60  |                              |                                |                              |                            |   |   |                     |
| 2교사]<br>10:00~10:60 |                              |                                |                              |                            |   |   | 8코시<br>09:30~10:46  |
| 3교시<br>11:00~11:60  |                              |                                |                              |                            |   |   | CIIIA               |
| 4교시<br>12:00~12:60  |                              | 컴퓨터네트워크<br>(2분만)<br>G210       | 미해사회와집단지<br>성 (1분반)<br>R102  |                            |   |   |                     |
| 6교시<br>13:00~13:60  |                              | 협퓨터네트워크<br>(2분반)<br>G210       | 미래사회와집만지<br>성 (1분반)<br>R102  | 인공지능 (1분박)<br>G207         |   |   | D쿄Ai<br>12:30~13:46 |
| 6교사]<br>14:00~14:60 |                              | 컴퓨터네트워크<br>(2분반)<br>G210       | 미래사회와집만지<br>성 (1문반)<br>R102  | 인공지동 (1분반)<br>G207         |   |   | 트르시                 |
| 7교자]<br>16:00~16:60 | 스프트웨어공학<br>(1분빈)<br>G208     |                                | 관학면계대학안전<br>교육 (1호반)<br>R102 |                            |   |   | 14.00×10.10         |
| 8교사<br>16:00~16:60  | 소프트웨어공학<br>(1분반)<br>G208     |                                | 관확법계대학안전<br>교육 (1분반)<br>R102 | UNC+2[업특강<br>(1분만)<br>T401 |   |   | F크시]<br>16:30~16:46 |
| 9교시<br>17:00~17:60  | 소프트웨어공학<br>(1문반)<br>G208     |                                |                              | UNC+2[업특강<br>(1문반)<br>T401 |   |   | G교시<br>17:00-10:16  |
| 10코시<br>18:00~18:60 | 창의적프로그래밍<br>입문(2분반)<br>N601  | 인공치봉 (1분반)<br>G207             |                              |                            |   |   |                     |
| 11교시<br>19:00~19:60 | 창원적프로그래임<br>입로 (2문박)<br>N601 |                                |                              |                            |   |   | H코지<br>18:30-19:46  |
| 12표시<br>20:00~20:60 | 창의적프로그래밍<br>입문 (2분박)<br>N501 |                                |                              |                            |   |   | 1프시                 |
| 13교시<br>21:00~21:60 |                              |                                |                              |                            |   |   | 20.00-21.16         |
| 14코시<br>22:00-22:60 |                              | 전공과창업(컴퓨터<br>과학) (3문반)<br>G208 |                              |                            |   |   |                     |
| 16교시<br>23:00~23:60 |                              |                                |                              |                            |   |   |                     |

1) 샘물통합정보시스템 > 학생기본 > 수업정보 > 수강신청현황표 메뉴 클릭

2) 수강신청 완료한 본인의 수강신청 내용 확인